# MANUAL PENGGUNA SISTEM EYURAN MPAJ

## PAUTAN SISTEM: https://intranet.mpaj.gov.my/eyuran

## LANGKAH 1 : PENDAFTARAN AKAUN

a) Klik pautan "Daftar Akaun Baru" untuk pertama kali menggunakan sistem.

| Sistem eYuran MPAJ                                          |                |                  |
|-------------------------------------------------------------|----------------|------------------|
| No. Kad Pengenalan                                          |                |                  |
| Sila masukkan Kata Laluan                                   |                |                  |
| Lihat Kata Laluan                                           |                |                  |
| Log Masuk                                                   |                |                  |
| Manual Pengguna Sistem Permohonan Permit Iklan Pilihan Raya |                |                  |
| Leriupa kata ialuan? Keset katalaluan disini                | <b>&amp;</b> D | aftar Akaun Baru |

b) Lengkapkan maklumat dibawah untuk pengesahan e-mel dan tekan pada butang "Daftar".

| Pendaftaran Baru Sistem Yuran MPAJ                                                         |   |
|--------------------------------------------------------------------------------------------|---|
| No. Kad Pengenalan :                                                                       |   |
| Contoh No KP: 700223109999 Alamat E-mel :                                                  |   |
| Emel *Pastikan email anda aktif untuk pengesahan pendaftaran & info terkini daripada MPAJ. | ļ |
| Daftar                                                                                     |   |
|                                                                                            |   |
| Kembali ke halaman log masuk                                                               |   |

c) Klik pada butang "**OK**" dan paparan di bawah menunjukkan anda perlu menyemak e-mel yang telah didaftrkan.

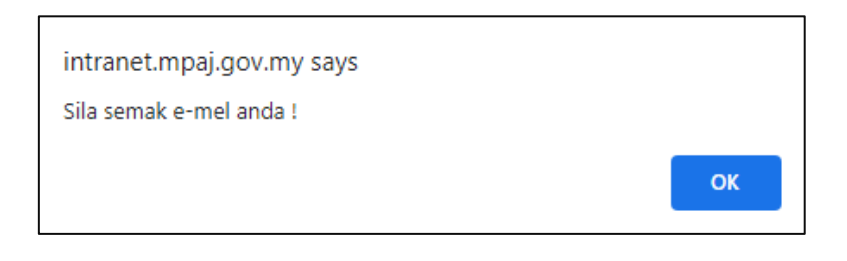

d) Semak e-mel yang telah didaftarkan dan klik pada butang "**Pendaftaran Sistem eYuran**". Klik butang "**OK"** dan paparan di bawah menunjukkan pendaftaran telah berjaya.

| Tuan/Puan,                                                                           |
|--------------------------------------------------------------------------------------|
| Terima kasih kerana telah mendaftar akaun tuan/puan di Sistem<br>eYuran MPAJ.        |
| Berikut adalah maklumat pendaftaran tuan/puan.                                       |
| ID Pengguna:XXXXXXXXXXX<br>E-Mel:kamilia23@gmail.com                                 |
| Sila klik pautan di bawah untuk sahkan pendaftaran tuan.                             |
| Jika tuan/puan memerlukan sebarang bantuan sila hubungi MPAJ<br>pada bila-bila masa. |
| Sekian, Terima Kasih.                                                                |
| Pendaftaran Sistem EYuran                                                            |
| © 2023 Majlis Perbandaran Ampang Jaya                                                |

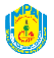

e) Lengkapkan borang dibawah untuk pendaftaran dan tekan butang "Daftar".

| Pendaftaran Baru Sistem Yuran MPAJ                                                                    |  |  |  |  |  |
|----------------------------------------------------------------------------------------------------|--|--|--|--|--|
| Nama Penuh :                                                                                          |  |  |  |  |  |
| Isikan nama penuh anda mengikut Kad Pengenalan                                                        |  |  |  |  |  |
| XXXXXXXXXXXXX                                                                                         |  |  |  |  |  |
| Contoh No KP: 700223109999                                                                            |  |  |  |  |  |
| No. Telefon :                                                                                         |  |  |  |  |  |
| Gunakan no telefon yang aktif                                                                         |  |  |  |  |  |
|                                                                                                    |  |  |  |  |  |
| Alamat E-mel :                                                                                        |  |  |  |  |  |
| Pastikan email anda aktif untuk pengesahan pendaftaran & info terkini daripada MPAJ.                  |  |  |  |  |  |
| Kata Laluan :                                                                                         |  |  |  |  |  |
| Masukkan Kata Laluan                                                                                  |  |  |  |  |  |
| ⊔ Lihat Kata Laluan<br>* Kata Laluan sekurang-kurangnya 8 Aksara, menggunakan 1 Huruf Besar & nombor. |  |  |  |  |  |
| Daftar                                                                                                |  |  |  |  |  |
| Kembali ke halaman log masuk                                                                          |  |  |  |  |  |

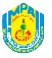

f) Klik butang "**OK**" jika anda pasti maklumat yang di isi adalah lengkap dan betul. Klik "**Cancel** "untuk mengemaskini maklumat semula.

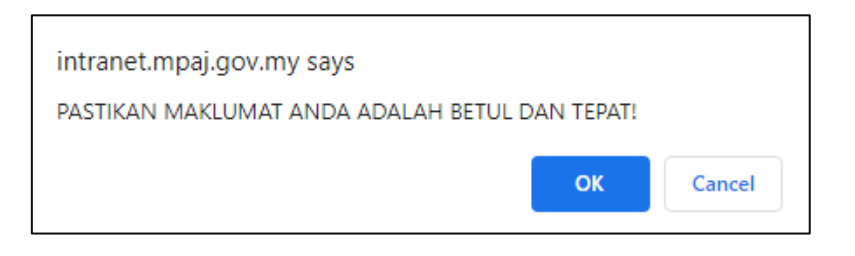

g) Klik butang "**OK"** dan paparan di bawah menunjukkan pendaftaran telah berjaya.

| intranet.mpaj.gov.my says              |    |
|----------------------------------------|----|
| Anda telah berjaya membuat pendaftaran |    |
|                                        | ок |

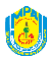

#### LANGKAH 2 PERMOHONAN KEHADIRAN :

a) Masukkan nama pengguna dan kata laluan yang telah didaftarkan kemudian, klik pada butang "Log Masuk".

| Sistem eYuran MPAJ                                                                                                    |
|----------------------------------------------------------------------------------------------------|
| No. Kad Pengenalan                                                                                                    |
| Sila masukkan Kata Laluan                                                                                                |
| Log Masuk<br>Manual Pengguna Sistem Permohonan Permit Iklan Pilihan Raya<br>Terlupa kata laluan? Reset katalaluan disini |
| 💄 Daftar Akaun Baru                                                                                                    |

b) Klik pada menu Senarai Kursus. Pilih kursus dan klik pada butang "Mohon" yang hendak dimohon.

| eYuran   MPAJ<br>☆ Laman Utama<br>≔ Senarai Kursus | PERMON Senal    | ionan kehadiran kursus<br>rai Kursus MPAJ |             |                             | SIT   | i hawa binti adam 🚢 ୟ          |
|----------------------------------------------------|-----------------|-------------------------------------------|-------------|-----------------------------|-------|--------------------------------|
| 🗁 Senarai Permohonan                               | Laman Uta       | ma / Senarai Kursus<br>II Kursus          |             |                             |       |                                |
| Show 10 ¢ entries Search:                          |                 |                                           |             |                             |       |                                |
|                                                    | 1               | KURSUS BADMINTON                          | 25 JUN 2023 | 8.00 PAGI - 12.00 TENGAHARI | AKTIF | MOHON                          |
|                                                    | 2               | KURSUS BOLING                             | 25 JUN 2023 | 8.00 PAGI - 12.00 TENGAHARI | AKTIF | MOHON                          |
|                                                    | 3               | KURSUS 1234                               | 3 JUN 2023  | 1.00 PETANG - 5.00 PETANG   | AKTIF | MOHON                          |
|                                                    | Showing 1       | to 3 of 3 entries                         |             |                             | P     | revious 1 Next                 |
|                                                    | Copyright © BAH | HAGIAN TEKNOLOGI MAKLUMAT MPAJ 2023       |             |                             | Iv    | tajiis Perbandaran Ampang Jaya |

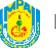

c) Lengkapkan maklumat permohonan dan klik butang **"Simpan & Seterusnya"** untuk simpan permohonan.

| PERMOHONAN KEHADIRAN MAJLIS PERBANDARAN AMPANG JAYA   NAMA KURSUS : KURSUS BADMINTON   TARIKH : 25 JUN 2023   MASA : 8.00 PAGI - 12.00 TENGAHARI   BAYARAN (PER PAX) : RM5   DESKRIPSI : CARA MEMUKUL ORANG MENGGUNAKAN BADMINTON yonex   KATEGORI DAN TEMPAT KURSUS :   KATEGORI DAN TEMPAT KURSUS :   KURSUS TEKNIKAL   PADANG MPAJ     No K/P :   SITI HAWA BINTI ADAM   E-mel :   kamilia23@gmail.com     Organisasi                                                                                                    |
|----------------------------------------------------------------------------------------------------|
| NAMA KURSUS : KURSUS BADMINTON   TARIKH : 25 JUN 2023   MASA : 8.00 PAGI - 12.00 TENGAHARI   BAYARAN (PER PAX) : RM5   DESKRIPSI : CARA MEMUKUL ORANG MENGGUNAKAN BADMINTON yonex   KATEGORI DAN TEMPAT KURSUS :   KURSUS TEKNIKAL   PADANG MPRJ                                                                                                    |
| TARIKH: 25 JUN 2023   MASA: 8.00 PAGI - 12.00 TENGAHARI   BAYARAN (PER PAX): RMS   DESKRIPSI: CARA MEMUKUL ORANG MENGGUNAKAN BADMINTON yonex   KATEGORI DAN TEMPAT KURSUS:   KURSUS TEKNIKAL   PADANG MPAJ     Nama Pemohon:   STIT HAWA BINTI ADAM   F-mel:   kamilia23@gmail.com                                                                                                    |
| TARIKH: 25 JUN 2023   MASA: 8.00 PAGI - 12.00 TENGAHARI   BAYARAN (PER PAX): RM5   DESKRIPSI: CARA MEMUKUL ORANG MENGGUNAKAN BADMINTON yonex   KATEGORI DAN TEMPAT KURSUS:   KURSUS TEKNIKAL   PADANG MPAJ     Nama Pemohon:   SITI HAWA BINTI ADAM     KUXXXXXXXXXXXXXXXXXXXXXXXXXXXXXXXXXXXX                                                                                                    |
| MASA : 8.00 PAGI - 12.00 TENGAHARI BAYARAN (PER PAX) : RMS DESKRIPSI : CARA MEMUKUL ORANG MENGGUNAKAN BADMINTON yonex KATEGORI DAN TEMPAT KURSUS : KURSUS TEKNIKAL PADANG MPAJ KURSUS TEKNIKAL PADANG MPAJ No K/P : SITI HAWA BINTI ADAM No K/P : Kamilia23@gmail.com Organisasi                                                                                                    |
| BAYARAN (PER PAX) : RM5 DESKRIPSI : CARA MEMUKUL ORANG MENGGUNAKAN BADMINTON yonex KATEGORI DAN TEMPAT KURSUS : [KURSUS TEKNIKAL PADANG MPAJ Nama Pemohon : PADANG MPAJ Nama Pemohon : No K/P : [SITI HAWA BINTI ADAM XXXXXXXXXXXXXXXXXXXXXXXXXXXXXXXXXX                                                                                                    |
| DESKRIPSI : CARA MEMUKUL ORANG MENGGUNAKAN BADMINTON yonex     KATEGORI DAN TEMPAT KURSUS :   kursus teknikal     Padang MPAJ     Nama Pemohon :   No K/P :   SITI HAWA BINTI ADAM     Kamilia23@gmail.com     Organisasi                                                                                                    |
| KATEGORI DAN TEMPAT KURSUS :       padang mpaj         kursus teknikal       padang mpaj         Nama Pemohon :       No K/P :         SITI HAWA BINTI ADAM       XXXXXXXXXXXXXXXXXXXXXXXXXXXXXXXXXXXX                                                                                                    |
| KATEGORI DAN TEMPAT KURSUS:           kursus teknikal         Padang MPaj             Nama Pemohon:         No K/P:           SITI HAWA BINTI ADAM         XXXXXXXXXXXXXXXX   E-mel:  kamilia23@gmail.com           Organisasi         Image: Common state state |
| Nama Pemohon :     No K/P :       SITI HAWA BINTI ADAM     XXXXXXXXXXXX       E-mel :     XXXXXXXXXXXXXXXXXXXXXXXXXXXXXXXXXXXX                                                                                                    |
| Nama Pemohon :     No K/P :       STIT HAWA BINTI ADAM     XXXXXXXXXXXXXXXXXXXXXXXXXXXXXXXXXXXX                                                                                                    |
| Nama Pemohon :     No K/P :       SITI HAWA BINTI ADAM     XXXXXXXXXXXXXXXXXXXXXXXXXXXXXXXXXXXX                                                                                                    |
| SITI HAWA BINTI ADAM     XXXXXXXXXXXXXXXXXXXXXXXXXXXXXXXXXXXX                                                                                                    |
| E-mel :<br>kamilia23@gmail.com<br>Organisasi                                                                                                    |
| t-mel: kamilia23@gmail.com Organisasi                                                                                                    |
| Organisasi                                                                                                    |
| Organisasi                                                                                                    |
|                                                                                                    |
|                                                                                                    |
|                                                                                                    |
| SIMPAN & SETERUSNYA                                                                                                    |
|                                                                                                    |

d) Seterusnya, klik pada butang "Tambah" untuk lengkapkan maklumat peserta yang hadir.

| Nama Pemohon :       |                   | 1       | lo K/P :     |      |                |  |
|----------------------|-------------------|---------|--------------|------|----------------|--|
| SITI HAWA BINTI ADAM |                   |         | XXXXXXXXXXXX |      |                |  |
| E-mel :              |                   |         |              |      |                |  |
| kamilia23@gmail.com  |                   |         |              |      |                |  |
| Organisasi           |                   |         |              |      |                |  |
| BEAUTIFULMY.CO       |                   |         |              |      |                |  |
|                      |                   |         |              |      |                |  |
| Senarai Peserta      |                   |         |              |      |                |  |
| Bil. Nama            | No Kad Pengenalan | Jawatan | No Tele      | efon | Pilihan Kursus |  |
| + Tambah             |                   |         |              |      |                |  |
|                      |                   |         |              |      |                |  |
| MOHON                |                   |         |              |      |                |  |

e) Lengkapkan maklumat peserta dan klik butang **"Tambah"** untuk simpan maklumat.

| Tenkah                                            |   |  |
|---------------------------------------------------|---|--|
| KURSUS TEKNIKAL                                   | ~ |  |
| Pilihan Kursus *                                  |   |  |
|                                                   |   |  |
| No. Telefon *                                     |   |  |
| Jawalan "                                         |   |  |
| Inumber +                                         |   |  |
| No Kad Pengenalan *                               |   |  |
| lsikan nama penuh peserta mengikut Kad Pengenalan |   |  |
| Nama *                                            |   |  |
|                                                   |   |  |
| Maklumat Peserta                                  | × |  |

f) Klik pada butang **"Tambah"** untuk menambah peserta dan klik pada butang 🚺 jika ingin memadam maklumat peserta. Kemudian, klik pada butang **"Mohon"** untuh hantar permohonan.

| Nama Per       | mohon :                   |                   |                 | No K/P :     |             |                 |  |
|----------------|---------------------------|-------------------|-----------------|--------------|-------------|-----------------|--|
| SITI HAV       | VA BINTI ADAM             |                   |                 | XXXXXXXXXXXX |             |                 |  |
| E-mel :        |                           |                   |                 |              |             |                 |  |
| komilie        | anail ann                 |                   |                 |              |             |                 |  |
| Kdfffff        | azs@gmail.com             |                   |                 |              |             |                 |  |
| Organisas      | 51                        |                   |                 |              |             |                 |  |
| BEAUTIF        | ULMY.CO                   |                   |                 |              |             |                 |  |
| Senara<br>Bil. | <u>ii Peserta</u><br>Nama | No Kad Pengenalan | Jawatan         |              | No Telefon  | Pilihan Kursus  |  |
| 1              | ALI BIN ABU               | XXXXXXXXXXXXX     | PEMBANTU TADBIR |              | 01234567890 | KURSUS TEKNIKAL |  |
| + Tam          | bah                       |                   |                 |              |             |                 |  |

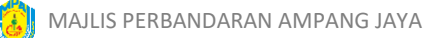

g) Klik 🗹 akuan, tekan butang **"Mohon"** dan klik **"OK"** untuk ke langkah seterusnya.

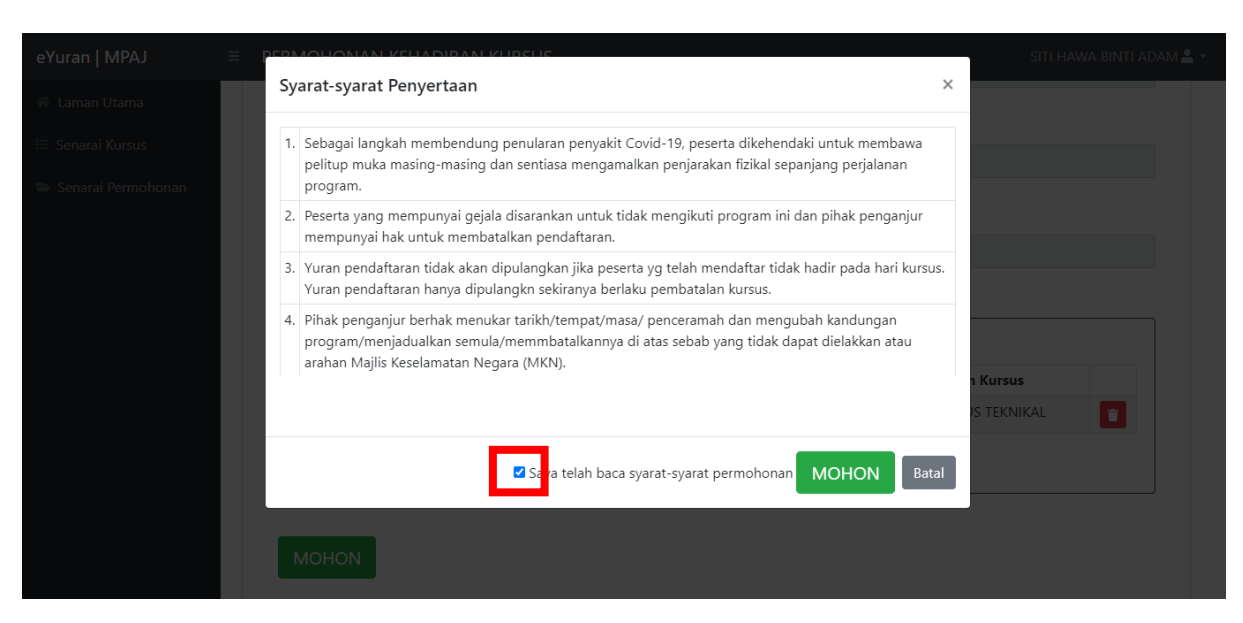

| intranet.mpaj.gov.my says      |    |
|--------------------------------|----|
| Pendaftaran Permohonan Berjaya |    |
|                                | ОК |

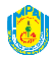

## LANGKAH 3 : PEMBAYARAN YURAN

a) Paparan ini dipaparkan selepas permohonan lengkap atau klik pada menu senarai permohonan.

Senarai permohonan adalah laman yang akan memaparkan semua permohonan yang telah di buat oleh pemohon.

| eYuran   MPAJ                                                                                  |                                   |               |  |  |             |  |                          |         | siti hawa Binti adam 🛓 |            |      |
|------------------------------------------------------------------------------------------------|-----------------------------------|---------------|--|--|-------------|--|--------------------------|---------|------------------------|------------|------|
| 😤 Laman Utama<br>≔ Senarai Kursus                                                              | Senarai Permohonan                |               |  |  |             |  |                          |         |                        |            |      |
| 🛎 Senarai Permohonan                                                                           | chonan Utama / Senarai Permohonan |               |  |  |             |  |                          |         |                        |            |      |
|                                                                                                | E SENAR/                          | AI PERMOHONAN |  |  |             |  |                          |         |                        |            |      |
|                                                                                                | Show 10 • entries                 |               |  |  |             |  |                          | Search: |                        |            |      |
| ID ti No. KP ti Organisasi ti Nama Kursus                                                      |                                   |               |  |  | Nama Kursus |  | Status                   |         | Tindakan               |            |      |
| 94 XXXXXXXXXX BEAUTIFULMY.CO KURSUS BADMINTON DAUAM prosts Tehm<br>Showing 1 to 1 of 1 entries |                                   |               |  |  |             |  | DALAM PROSES Belum Bayar |         | 🗷 🌌                    |            |      |
|                                                                                                |                                   |               |  |  |             |  |                          |         |                        | Previous 1 | Next |

b) Klik pada butang 🙍 untuk pembayaran yuran dan tekan butang "**Bayar FPX"**.

| E SENARAI PERMOHONAN |                     |                |    |                  |                          |          |                     |    |
|----------------------|---------------------|----------------|----|------------------|--------------------------|----------|---------------------|----|
| ID ↑↓                | No. KP 1↓           | Organisasi     | †↓ | Nama Kursus      | Status                   | ţ1       | Tindakan            | 1  |
| 94                   | XXXXXXXXXXXXX       | BEAUTIFULMY.CO |    | KURSUS BADMINTON | DALAM PROSES Belum Bayar |          | 2                   | _  |
| Showing              | 1 to 1 of 1 entries |                |    |                  |                          | Previous | s <mark>1</mark> Ne | xt |

# Bayaran Yuran Pendaftaran

| Laman Utama / Bayaran Yuran Pendaftaran           |                                                                       |  |  |  |  |  |  |  |
|---------------------------------------------------|-----------------------------------------------------------------------|--|--|--|--|--|--|--|
|                                                   |                                                                       |  |  |  |  |  |  |  |
| 🞛 Bayaran Yuran Pendaftaran                       |                                                                       |  |  |  |  |  |  |  |
| Pastikan nombor akaun dan amaun yang ingin dibaya | r adalah betul. Pilih saluran pembayaran samaada FPX atau kad kredit. |  |  |  |  |  |  |  |
| Nombor Akaun                                      | 230000007                                                             |  |  |  |  |  |  |  |
| Nama                                              | JADHGASDADOAUS                                                        |  |  |  |  |  |  |  |
| Amaun (RM)                                        | 2                                                                     |  |  |  |  |  |  |  |
|                                                   | Bayar FPX                                                             |  |  |  |  |  |  |  |

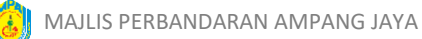

## c) Klik butang "OK".

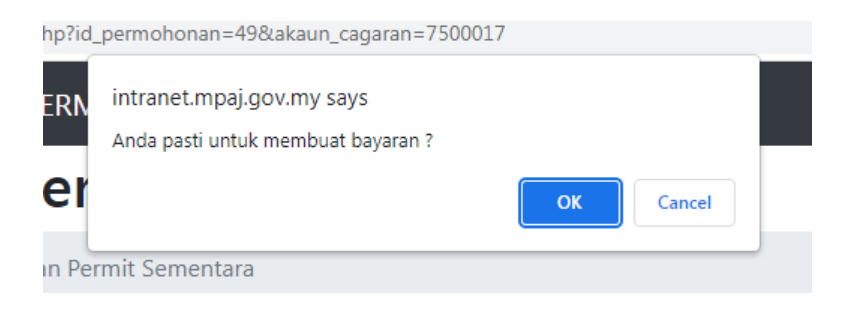

d) Pilih saluran bank, klik butang 🗹 akuan dan tekan butang **"BAYAR"**.

|   | Internet Banking <b>F</b><br><b>Cagaran Permit I</b><br>Selesaikan proses pembayaran se                                             | <b>PX</b><br>klan<br>hingga memperolehi resit MPAJ.                                                       |                          | Cagaran Permit Klan<br>RM 2.00 |
|---|----------------------------------------------------------------------------------------------------|----------------------------------------------------------------------------------------------------|--------------------------|--------------------------------|
| 2 | Hubungi MPAJ di 03-42857141 unt<br>Pastikan tuan/puan <i>disable popu</i><br><b>Pilih bank tuan/puan</b> untuk tuju<br><b>E-MEL</b> | uk sebarang bantuan.<br>p- <i>up blocker</i> untuk mengelakka<br>Ian bayaran <i>direct debit.</i><br>NAMA | n sebarang masalah.<br>1 | 3                              |
| 2 | orshuhada@mpaj.gov.my<br>♥ Saya telah meneliti dan berse<br>bermakna saya telah menges                                              | SITI ROS BINTI JAMAL<br>uju dengan <u>Terma dan Syaral</u><br>hkan bahawa semua perincia                  | Maybank 2U 🗸             | Bayar »                        |

e) Log masuk ke internet banking dan buat pembayaran.

| Welcome         Log in to Maybank2u.com online banking         Note:         • You are in a secured site.         Username:         [       Next         Forgot login details?         Don't have a Maybank2u account?         Click here to sign up now |                                                                                     |                | English   Bahasa N | /lalay |
|----------------------------------------------------------------------------------------------------|-------------------------------------------------------------------------------------|----------------|--------------------|--------|
| Log in to Maybank2u.com online banking Note: • You are in a secured site. Username:  Username:  Forgot login details? Don't have a Maybank2u account? Click here to sign up now                                                                          |                                                                                     | Welcome        |                    | _      |
| Note:         • You are in a secured site.         Username:         Image:         Forgot login details?         Don't have a Maybank2u account?         Click here to sign up now                                                                      | .og in to Maybank2u.c                                                               | com online t   | banking            |        |
| Username:           Image: Next           Forgot login details?           Don't have a Maybank2u account?           Click here to sign up now                                                                                                    | Note:<br>• You are in a secured sit                                                 | e.             |                    |        |
| Forgot login details?<br>Don't have a Maybank2u account?<br>Click here to sign up now                                                                                                    | Jsername:                                                                           |                |                    |        |
| Forgot login details?<br>Don't have a Maybank2u account?<br>Click here to sign up now                                                                                                    |                                                                                     | Next           |                    |        |
| Don't have a Maybank2u account?<br>Click here to sign up now                                                                                                    | orgot login details?                                                                |                |                    |        |
|                                                                                                    | Don't have a Maybank2u acc<br>Click here to sign up now                             | count?         |                    |        |
| curity information:                                                                                                    | ty information:                                                                     |                |                    |        |
| Click here for security tips<br>Never login via email links<br>Never reveal your PIN and/or Password to anyone                                                                                                    | chere for security tips<br>er login via email links<br>er reveal vour PIN and/or P: | assword to any | 70D6               |        |

f) Setelah selesai pembayaran klik butang **"OK"** dan paparan dibawah menunjukkan bayaran telah berjaya.

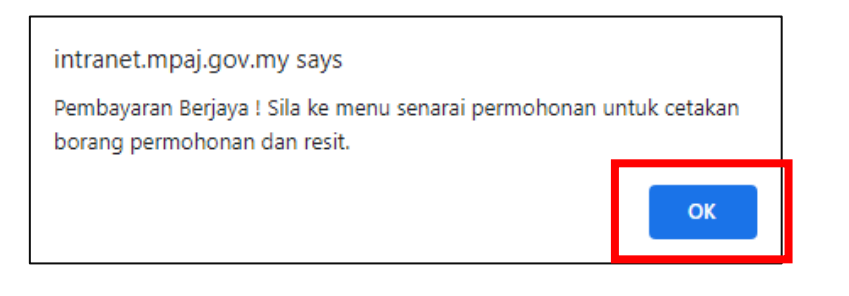

g) Status permohonan akan bertukar ke **SUDAH BAYAR** dan tekan butang ermohonan.

| E SENARAI PERMOHONAN |                                       |                |                  |                              |                 |  |  |  |
|----------------------|---------------------------------------|----------------|------------------|------------------------------|-----------------|--|--|--|
| Show                 | Show 10 $\Rightarrow$ entries Search: |                |                  |                              |                 |  |  |  |
| ID 1↓                | No. KP 🗈                              | Organisasi 🗈   | Nama Kursus      | Status                       | 🕮 Tindakan 🕮    |  |  |  |
| 94                   | 960923145438                          | BEAUTIFULMY.CO | KURSUS BADMINTON | PERMOHONAN BERJAYA Sudah Bay | • • E           |  |  |  |
| Showing              | g 1 to 1 of 1 entries                 |                |                  |                              | Previous 1 Next |  |  |  |

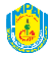

h) Paparan di bawah menunjukkan permohonan telah berjaya dan pembayaran telah dilakukan.

|    |                           |           | MAJLIS PERBA<br>BAHAGIAN PESURUHJAN<br>MENARA MPAJ, PERSIAF<br>PANDAN INDAH<br>No. Tel : 03-4285 7110 No. Fa | INDARAN AMPANG JAYA<br>(A BANGUNAN (COB), TINGKAT 10,<br>RAN MPAJ, JALAN PANDAN UTAMA<br>1, 55100 KUALA LUMPUR<br>Ka: 03.42857220 Emel : cob@mpaj.gov.my |            |  |  |  |  |  |
|----|---------------------------|-----------|----------------------------------------------------------------------------------------------------|----------------------------------------------------------------------------------------------------|------------|--|--|--|--|--|
|    |                           |           | PERSETUJUAN KEHADIRAN KON                                                                                    | IVENSYEN STRATA AMPANG JAYA                                                                                                    |            |  |  |  |  |  |
| Α. | A. BUTIR-BUTIR PERMOHONAN |           |                                                                                                    |                                                                                                    |            |  |  |  |  |  |
| 1. | NAMA PEN                  | IOHON     | :MOHD ARIS ISMAIL                                                                                            | NOHD ARIS ISMAIL                                                                                                    |            |  |  |  |  |  |
| 2. | NO. K/P                   |           | :960923145418                                                                                                |                                                                                                    |            |  |  |  |  |  |
| 3. | ALAMAT E                  | MEL       | :4arhana96@gmail.c                                                                                           | om                                                                                                    |            |  |  |  |  |  |
| 4. | NO TELEF                  | ON        | :01159615657                                                                                                 |                                                                                                    |            |  |  |  |  |  |
| 5. | ORGANIS                   | ASI .     | :SAMPUI SDN BHD                                                                                              |                                                                                                    |            |  |  |  |  |  |
| 6. | JUMLAH P                  | ENYERTAAN | :3 PENYERTAAN                                                                                                | :3 PENYERTAAN                                                                                                    |            |  |  |  |  |  |
| 7. | AMAUN                     |           | :RM200                                                                                                    | :RM200                                                                                                    |            |  |  |  |  |  |
| 8. | 8. NO, AKAUN :2305002011  |           |                                                                                                    |                                                                                                    |            |  |  |  |  |  |
| 9. | ). NO. RESIT :654321      |           |                                                                                                    |                                                                                                    |            |  |  |  |  |  |
|    |                           |           |                                                                                                    |                                                                                                    |            |  |  |  |  |  |
| В. | SENARAI P                 | ESERTA    |                                                                                                    |                                                                                                    |            |  |  |  |  |  |
|    | BIL                       | NAMA      | NO. K/P                                                                                                    | JAWATAN                                                                                                    | NO. TEL    |  |  |  |  |  |
| 1  |                           | ALI       | 987456321012                                                                                                 | Pembantu Tadbir                                                                                                    | 0123698547 |  |  |  |  |  |
| 2  |                           | AIDA      | 876543213456                                                                                                 | PEN PEG TADBIR                                                                                                    | 0198765432 |  |  |  |  |  |
| 3  | 3 WINSON 950909105678     |           |                                                                                                    | PEGAWAI TADBIR                                                                                                    | 0198761234 |  |  |  |  |  |
|    |                           |           |                                                                                                    |                                                                                                    |            |  |  |  |  |  |
|    |                           |           |                                                                                                    |                                                                                                    |            |  |  |  |  |  |
|    |                           | MOHD ARI  | SISMAIL                                                                                                    | TARIKH : 08-05-2                                                                                                    | 023        |  |  |  |  |  |
|    |                           |           |                                                                                                    |                                                                                                    |            |  |  |  |  |  |
|    |                           |           |                                                                                                    |                                                                                                    |            |  |  |  |  |  |
|    |                           |           |                                                                                                    |                                                                                                    |            |  |  |  |  |  |

-TAMAT-

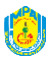